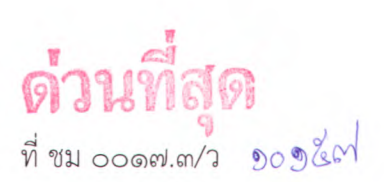

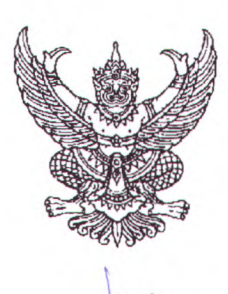

ศาลากลางจังหวัดเชียงใหม่ ถนนโชตนา ชม ๕๐๓๐๐

[16] มีนาคม ๒๕๖๓

เรื่อง ขอเชิญประชุมหัวหน้าส่วนราชการประจำจังหวัดเชียงใหม่ ครั้งที่ ๓/๒๕๖๓

เรียน หัวหน้าส่วนราชการสังกัดส่วนกลาง หัวหน้าหน่วยงานรัฐวิสาหกิจ นายกองค์การบริหารส่วนจังหวัด – เชียงใหม่ นายกเทศมนตรีนครเชียงใหม่ นายกเทศมนตรีเมืองทุกแห่ง ผู้บริหารสถาบันการศึกษา และผู้บริหารองค์กรภาคเอกชน

สิ่งที่ส่งมาด้วย ระเบียบวาระการประชุม

จำนวน ๑ ชุด

ด้วยจังหวัดเชียงใหม่กำหนดจัดการประชุมหัวหน้าส่วนราชการประจำจังหวัดเชียงใหม่ ครั้งที่ ๓/๒๕๖๓ ในวันจันทร์ที่ ๓๐ มีนาคม ๒๕๖๓ เวลา ๐๙.๐๐ น. รายละเอียดปรากฏตามสิ่งที่ส่งมาด้วย

เนื่องจากมีการระบาดของโรคติดเชื้อไวรัสโคโรนา ๒๐๑๙ (COVD – 19) และได้มีมาตรการให้หลีกเลี่ยง หรือเลื่อนการจัดกิจกรรมที่มีการรวมตัวของประชาชนจำนวนมากที่อาจมีความเสี่ยงต่อการแพร่ระบาดของโรคฯ ประกอบกับการประชุมหัวหน้าส่วนราชการประจำจังหวัดเชียงใหม่ในเดือนมีนาคม ๒๕๖๓ ไม่มีระเบียบวาระ การประชุมที่ต้องพิจารณา จังหวัดเชียงใหม่จึงได้มีการปรับเปลี่ยนรูปแบบการประชุม เพื่อป้องกันการแพร่ ระบาดของโรคฯ ในการนี้ จึงขอเชิญท่านรับฟังการประชุมผ่านทาง YouTube Live หรือระบบ CAT Conference ตามวันและเวลาดังกล่าวข้างต้น ณ หน่วยงานของท่าน

จึงเรียนมาเพื่อทราบ

ขอแสดงความนับถือ

(นายวิรุฬ พรรณเทวี) รองผู้ว่าราชการจังหวัด รักษาราชการแทน ผู้ว่าราชการจังหวัดเชียงใหม่

สำนักงานจังหวัด กลุ่มงานอำนวยการ โทรศัพท์ ๐ ๕๓๑๑ ๒๗๐๘ โทรสาร ๐ ๕๓๑๑ ๒๗๐๗

## ระเบียบวาระการประชุมหัวหน้าส่วนราชการประจำจังหวัดเชียงใหม่ ครั้งที่ ๓/๒๕๖๓ วันจันทร์ที่ ๓๐ มีนาคม ๒๕๖๓ เวลา ๐๙.๐๐ น. ผ่านระบบ YouTube Live หรือระบบ CAT Conference

## <u>เรื่องก่อนระเบียบวาระการประชุม</u>

๑. การสวดมนต์ใหว้พระ (สำนักงานพระพุทธศาสนาจังหวัดเชียงใหม่)

๒. การมอบโล่/เกียรติบัตร/รางวัลอื่น ๆ

๒.๑ พิธีมอบเครื่องหมาย รักษาดินแดนยิ่งชีพ (ที่ทำการปกครองจังหวัดเชียงใหม่)

๓. ประมวลภาพกิจกรรมของจังหวัดเชียงใหม่ประจำเดือนมีนาคม ๒๕๖๓ (สำนักงาน ประชาสัมพันธ์จังหวัดเชียงใหม่)

<u>ระเบียบวาระที่ ๑</u> เรื่อง ประธานแจ้งให้ที่ประชุมทราบ

## <u>ระเบียบวาระที่ ๒</u> เรื่อง รับรองรายงานการประชุมหัวหน้าส่วนราชการประจำจังหวัดเชียงใหม่ ครั้งที่ ๒/๒๕๖๓ เมื่อวันพฤหัสบดีที่ ๒๗ กุมภาพันธ์ ๒๕๖๓

<u>ระเบียบวาระที่ ๓</u> เรื่องเพื่อทราบและถือปฏิบัติ ๓.๑ โดยการชี้แจง

๓.๑.๑ สรุปการเบิกจ่ายงบประมาณในภาพรวมของจังหวัดเชียงใหม่ ประจำปี งบประมาณ พ.ศ. ๒๕๖๓ (สำนักงานคลังจังหวัดเชียงใหม่)

๓.๑.๒ สรุปการเบิกจ่ายงบประมาณตามแผนปฏิบัติราชการจังหวัด/กลุ่มจังหวัด ประจำปีงบประมาณ พ.ศ. ๒๕๖๓ (สำนักงานจังหวัดเชียงใหม่และกลุ่มงานบริหารยุทธศาสตร์กลุ่มจังหวัด ภาคเหนือตอนบน ๑)

๓.๑.๓ สรุปผลการดำเนินโครงการแก้ไขและบรรเทาปัญหาความเดือดร้อนของ ประชาชนในพื้นที่อันเนื่องมาจากปัญหาภัยแล้งและอุทกภัยในจังหวัด ประจำปีงบประมาณ พ.ศ. ๒๕๖๒ (สำนักงานจังหวัดเชียงใหม่)

๓.๑.๔ สารนายกรัฐมนตรีถึงผู้นำประเทศเพื่อนบ้านเรื่องความร่วมมือเกี่ยวกับ ประเด็นหมอกควัน (สำนักงานจังหวัดเชียงใหม่)

๓.๑.๕ การดำเนินการป้องกันและแก้ไขปัญหาหมอกควันไฟป่าและฝุ่นละออง ขนาดเล็ก (PM 2.5) จังหวัดเชียงใหม่ ปี ๒๕๖๓ (สำนักงานทรัพยากรธรรมชาติและสิ่งแวดล้อมจังหวัดเชียงใหม่)

๓.๑.๖ การบริหารจัดการปัญหาภัยแล้ง ปี ๒๕๖๓ (สำนักงานป้องกันและบรรเทา

สาธารณภัยจังหวัดเซียงใหม่ และโครงการชลประทานเชียงใหม่) ๓.๑.๗ สถานการณ์การแพร่ระบาดโรคติดเชื้อไวรัสโคโรน่า ๒๐๑๙ หรือโควิด - ๑๙

(COVID - 19) (สำนักงานสาธารณสุขจังหวัดเชียงใหม่)

๓.๑.๘ สถานการณ์ราคาสินค้าอุปโภค – บริโภคในพื้นที่จังหวัดเชียงใหม่ในห้วง การแพร่ระบาดโรคติดเชื้อไวรัสโคโรน่า ๒๐๑๙ หรือโควิด - ๑๙ (สำนักงานพาณิชย์จังหวัดเชียงใหม่)

๓.๑.๙ มาตรการป้องกันและลดอุบัติเหตุทางถนนช่วงเทศกาลสงกรานต์ ปี ๒๕๖๓ (สำนักงานป้องกันและบรรเทาสาธารณภัยจังหวัดเชียงใหม่)

## ๓.๒ โดยเอกสาร

<u>ระเบียบวาระที่ ๔</u> เรื่องวาระงานสำคัญของจังหวัดเชียงใหม่ในเดือนเมษายน ๒๕๖๓

| วันที่           | เวลา     | งาน                             | สถานที่                  |  |
|------------------|----------|---------------------------------|--------------------------|--|
| මය 1147812 මඳ්ටහ | ೦๙.೦೦ ೩. | การประชุมหัวหน้าส่วนราชการประจำ | ณ ห้องประชุม             |  |
|                  |          | จงหวดเชยงไหม ครั้งที่ ๔/๒๕๖๓    | เฉลิมพระเกียรต์ ๘๐ พรรษา |  |
|                  |          |                                 | ศูนยราชการจงหวดเชยงเหม   |  |

<u>ระเบียบวาระที่ «</u>เรื่องอื่น ๆ

| <u>ระเบียบวาระที่ ๖</u> | แนวทางการปฏิบัติราชการและข้อสั่งการ                                                                                                    |  |  |  |
|-------------------------|----------------------------------------------------------------------------------------------------|--|--|--|
|                         | ๖.๑ รองผู้ว่าราชการจังหวัดเชียงใหม่ (นายรัฐพล นราดิศร)                                                                                                    |  |  |  |
|                         | ๖.๒ รองผู้ว่าราชการจังหวัดเชียงใหม่ (นายคมสัน สุวรรณอัมพา)                                                                                                    |  |  |  |
|                         | ๖.๓ รองผู้ว่าราชการจังหวัดเชียงใหม่ (นายวิรุฬ พรรณเทวี)                                                                                                    |  |  |  |
|                         | ๖.๔ ผู้ว่าราชการจังหวัดเซียงใหม่ (นายเจริญฤทธิ์ สงวนสัตย์)                                                                                                    |  |  |  |
|                         | <ul> <li>๖.๒ รองผู้ว่าราชการจังหวัดเซียงใหม่ (นายคมสัน สุวรรณอัมพา)</li> <li>๖.๓ รองผู้ว่าราชการจังหวัดเชียงใหม่ (นายวิรุฬ พรรณเทวี)</li> <li>๖.๔ ผู้ว่าราชการจังหวัดเชียงใหม่ (นายเจริญฤทธิ์ สงวนสัตย์)</li> </ul> |  |  |  |

**หมายเหตุ** เสื้อ WE LOVE CHIANG MAI สั่งซื้อได้ที่สำนักงานการท่องเที่ยวและกีฬาจังหวัดเซียงใหม่ โทรศัพท์ ๐ ๕๓๑๑ ๒๓๒๕ - ๖ คู่มือการใช้งานระบบประชุมทางไกล (VDO Conferrence)

1.5<br/>דט You Tube Live

เข้าใช้งานที่ <u>https://youtu.be/lQtJv8jBGpQ</u>

หรือ QR Code

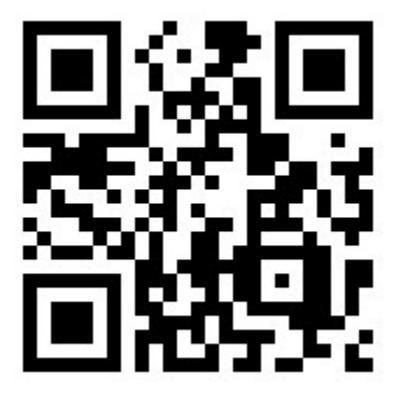

2. ระบบวิดีทัศน์ทางใกลระบบ Cat Conference

ขั้นตอนการใช้งาน

 ติดตั้งโปรแกรม AcuConf 9 จาก Play Store หรือ App Store ค้นหาโปรแกรมจากช่องค้นหาคำว่า AcuConf9 หรือ qrcode ด้านล่างนี้

play store สำหรับระบบปฏิบัติการ android หรือมือถือ samsung และอื่นๆ

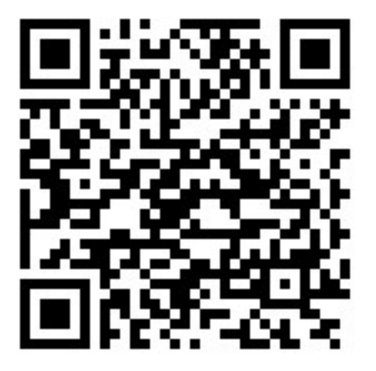

https://play.google.com/store/apps/details?id=com.aculearn.acuconf9

app store สำหรับระบบปฏิบัติการ apple os หรือมือถือไอโฟน

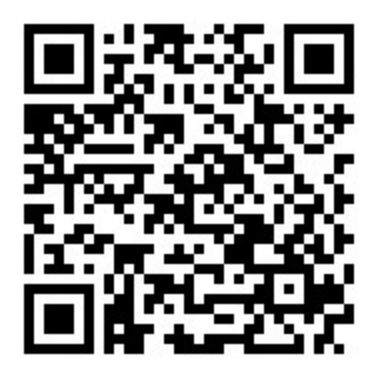

<u>https://apps.apple.com/th/app/acuconf-9/id1151817444?l=th</u> 2.จากนั้นกดติดตั้ง

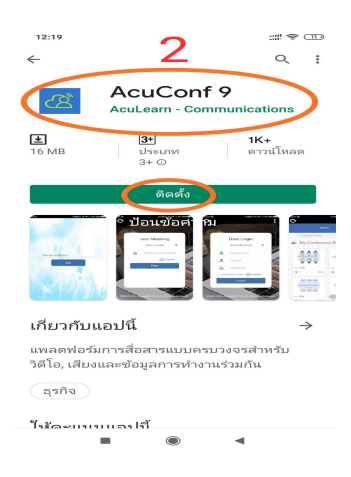

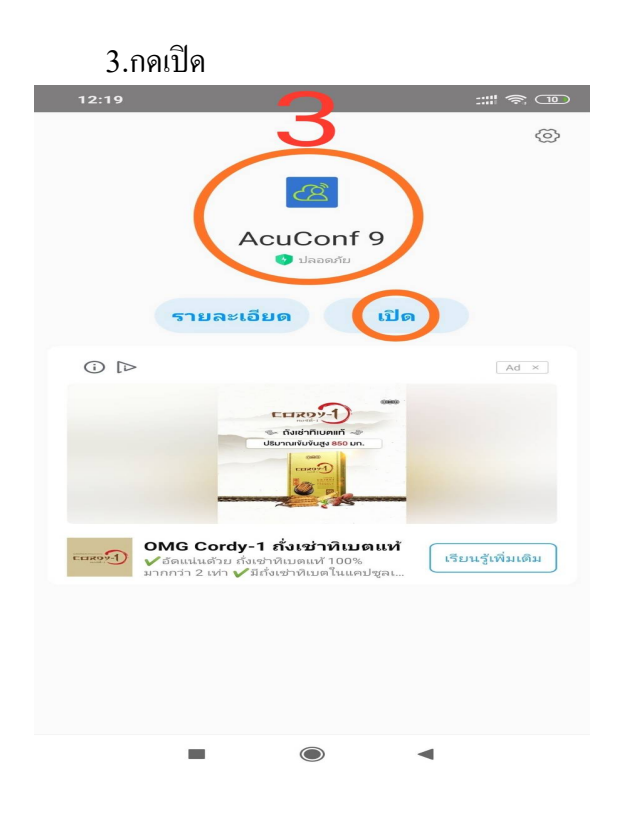

5.เลือกอนุญาตให้ acuConf9 เข้าถึงพื้นที่จัดเก็บข้อมูล

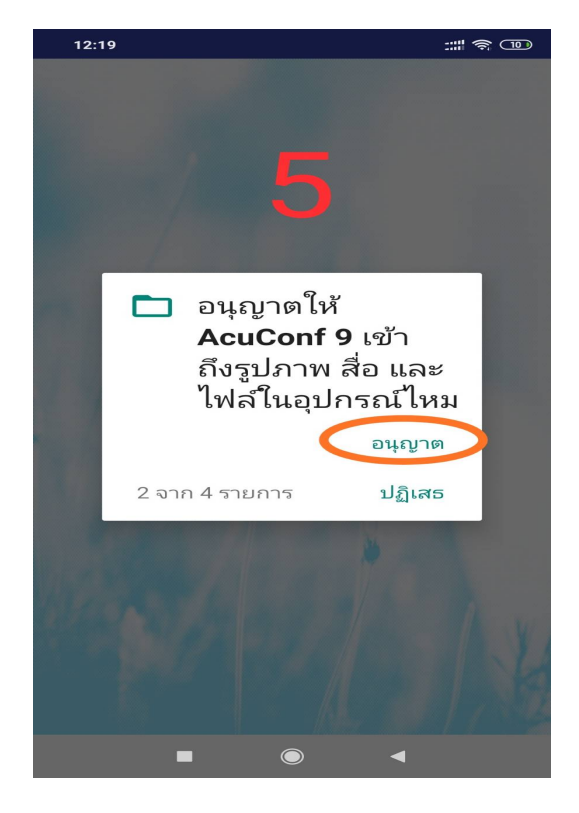

4.เลือกอนุญาตให้ acuConf9 เข้าถึงระบบวิดีโอ

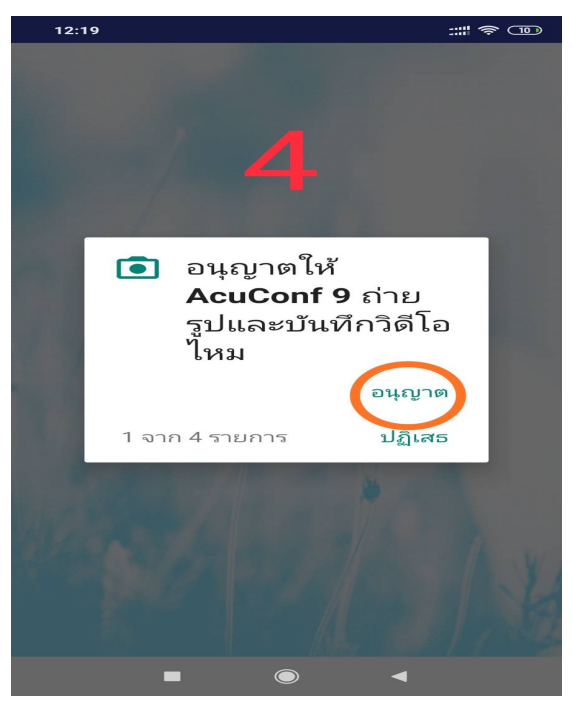

6.เลือกอนุญาตให้ acuConf9 เข้าถึงระบบเสียง

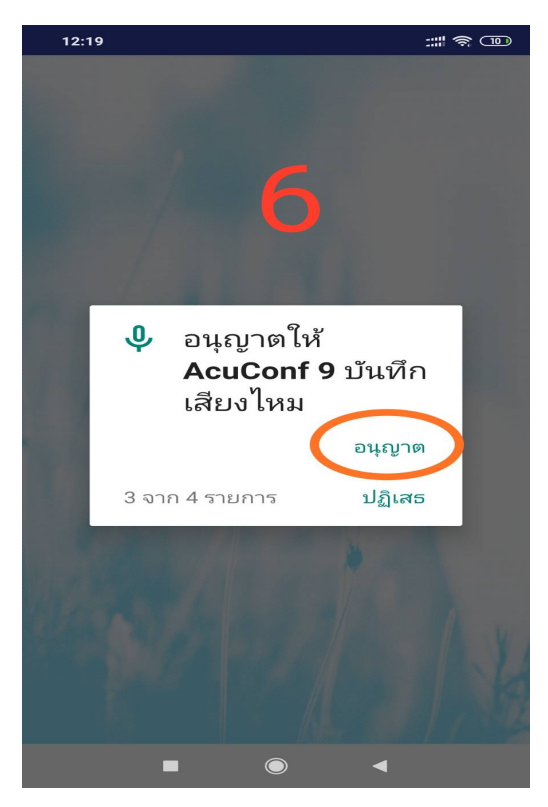

7.เมือเปิดโปรแกรมขึ้นมา จะมีช่องให้ป้อนหลังรูปกุญแจ ให้พิมพ์คำว่า demo-covidcm covidcm จากนั้นกดปุ่มค้นหา (Find)

| 12:21 |                            | ::: <b>!</b> ? ID |   |  |
|-------|----------------------------|-------------------|---|--|
| 0     | 7                          |                   | - |  |
|       | Join Meeting<br>User Login | •                 |   |  |
|       | 🔒 demo-covidcm cov         | vidcn             | n |  |
|       | Find                       |                   |   |  |
|       | ©2001-2019 AcuLe@rn Pte Lt | td.               |   |  |
|       |                            |                   |   |  |

8. ใส่ชื่อหน่วยงาน เช่น สำนักงานจังหวัดเชียงใหม่ เป็นอันเสร็จสิ้นการติดตั้งและสามารถใช้งานได้ทันที

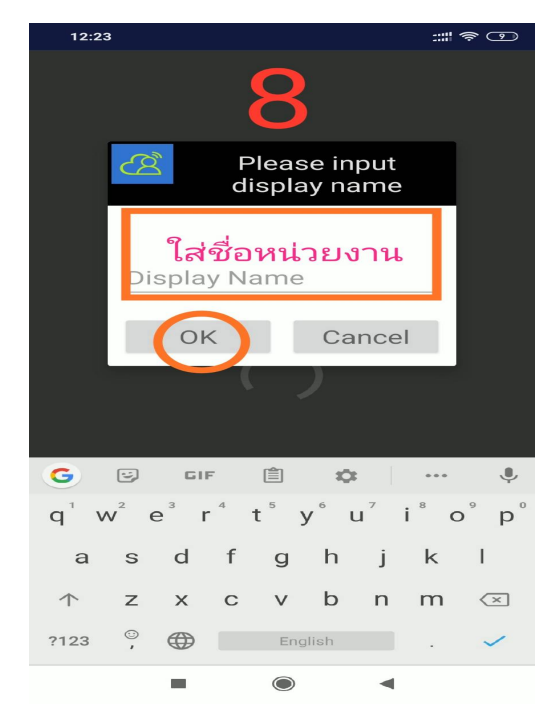